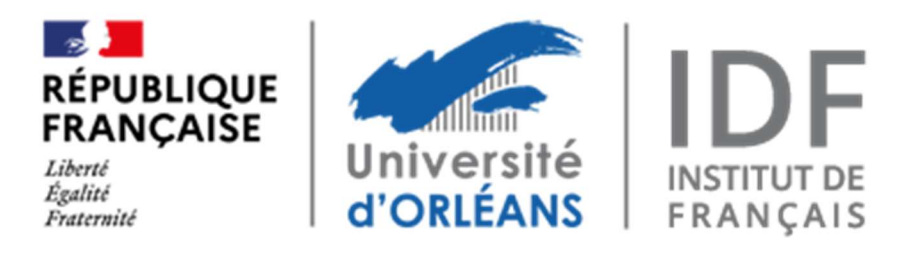

# **D.U.E.F et DU Passerelle**

Comment candidater sur la plateforme e-candidat ?

How to apply on the e-candidat platform?

¿Cómo presentar una candidatura en la plataforma e-candidat?

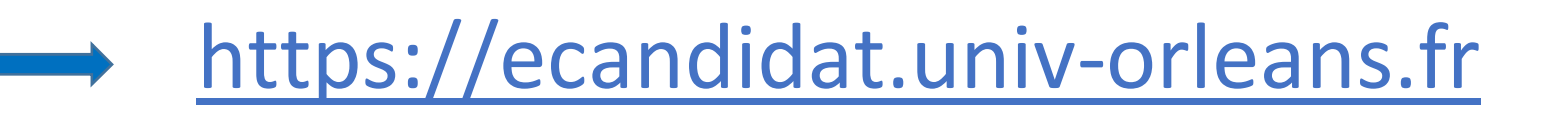

I – Créer un compte et se connecter à la plateforme
I – Create an account and log in to the platform
I – Crear una cuenta para acceder a la plataforma

1) Cliquez sur « Créer un compte »

1) Click on « Créer un compte »

1) Haga clic en « Créer un compte »

| eCandidat                                                 | 😃 Connikion 🏾 🎢 Créer un compte                     |
|-----------------------------------------------------------|-----------------------------------------------------|
| Non connecté                                              | Connexion                                           |
| 💣 Accueil                                                 |                                                     |
| Assistance                                                | Je suis étudiant à l'Université d'Orléans           |
| <ul> <li>Offre de formation</li> <li>Connexion</li> </ul> | Veuillez vous connecter Connexion                   |
|                                                           | Je ne suis pas étudiant à l'Université d'Orléans    |
|                                                           | Veuillez vous connecter avec votre compte eCandidat |
|                                                           | Utilisateur *                                       |
|                                                           | Utilisateur                                         |
|                                                           | Mot de passe *                                      |
|                                                           | *****                                               |
|                                                           | Connexion                                           |
|                                                           | ♣ J'ai oublié mes identifiants                      |
|                                                           | ■ J'ai perdu mon code d'activation                  |
|                                                           | Créer un compte                                     |

# I- Créer un compteI – Create an accountI- Crear una cuenta

2) Saisissez votre Nom, Prénom et adresse email + Enregistrer

2) Fill in your name, firstname and email address in the fields and click the save button

2) Rellene los campos con nombre, apellidos, correo electrónico y haga clic en Guardar

3) Vous allez recevoir un email d'activation qui contient vos identifiants de connexion à conserver précieusement (login et mot de passe)

*3)* You will then receive an email to activate your account. Please, be sure to keep your login credentials (user name and password)

*3) Asegúrese de conservar sus credenciales de inicio de sesión (nombre de usuario y contraseña) en el correo que recibira* 

| Création de compte                                                                                                    | + ×                                                           |
|----------------------------------------------------------------------------------------------------|---------------------------------------------------------------|
| Attention, lorsque vous aurez modifié votre compte ,<br>Vous devrez consulter vos courriels pour valider votre<br>pourrez vous reconnecter. | vous serez déconnecté.<br>e adresse <mark>, p</mark> uis vous |
| Nom*                                                                                                    |                                                               |
| Prénom *                                                                                                    |                                                               |
| Adresse mail *                                                                                                    |                                                               |
| Confirmation Adresse Mail *                                                                                                    |                                                               |
| × Annuler                                                                                                    | 🖺 Enregistrer                                                 |

I – Valider le compte
I – Validate the account
I – Validar la cuenta

60

M

4) Après avoir suivi le lien d'activation, vous avez la confirmation que votre compte est validé.

*4) After following the activation link, your account appears validated* 

4) Después de haber seguido el enlace de activación, la cuenta está habilitada

5) Vous pouvez vous connecter en saisissant votre login et mot de passe dans la rubrique : « Je ne suis pas étudiant à l'UO »

+ Connexion

5) In the field « Je ne suis pas étudiant à l'UO », you can now enter your user name and password to log in

5) En el campo « Je ne suis pas étudiant à l'UO », inscriba su nombre de usuario y contraseña para iniciar la sesión

| 🥢 eCandidat        | Validation de compte                                |
|--------------------|-----------------------------------------------------|
| i connecté         |                                                     |
| Accueil            | Votre compte a été validé                           |
| Assistance         | Veullez veus consector                              |
| Offre de formation | vedilez vous connecter                              |
| Connexion          | Je suis étudiant à l'Université d'Orléans           |
|                    | Veuillez vous connecter GC Connexion                |
|                    | Je ne suis pas étudiant à l'Université d'Orléans    |
|                    | Veuillez vous connecter avec votre compte eCandidat |
|                    | Utilisateur*                                        |
|                    | Utilisateur                                         |
|                    | Mot de passe *                                      |
|                    |                                                     |
|                    | Connexion                                           |
|                    | 🔩 J <u>'ai oublié mes identifiants</u>              |
|                    | ■ J'ai perdu mon code d'activation                  |

II– Saisir les informations personnelles *II – Enter personal data II– Introducir información Personal*

Une fois connecté, vous devez remplir les différentes rubriques de votre compte avant de pouvoir candidater.

Once connected to your account, you must complete all the sections required before you can apply for Institut de Français.

Una vez conectado, debe rellenar las distintas secciones antes de presentar la solicitud.

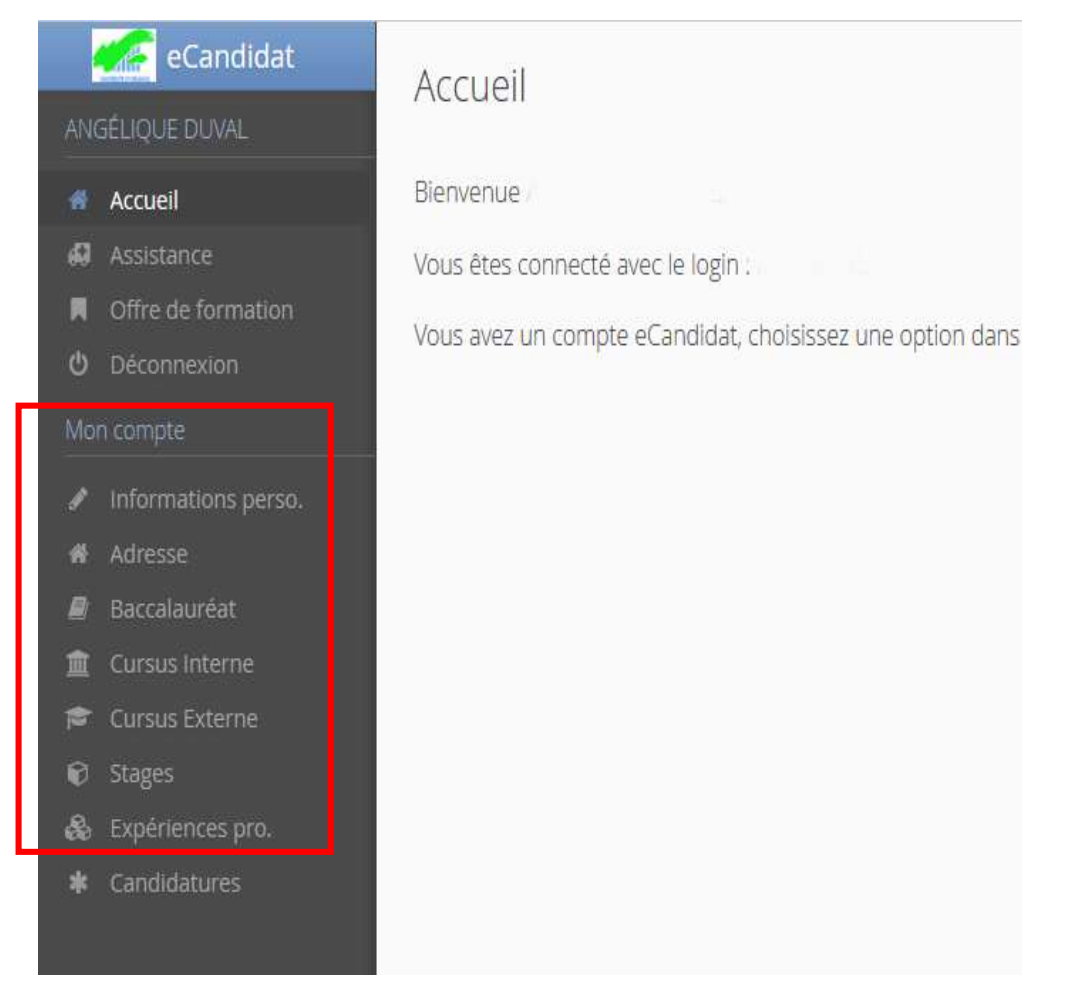

A – Informations personnelles
A – Personal data
A – Información Personal

Cliquez sur ce bouton → Click on this button → Haga clic en este botón →

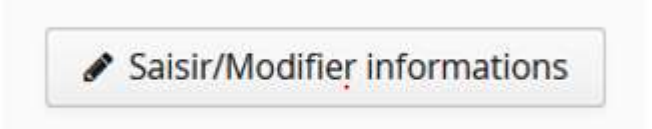

Le numéro INE ne concerne que les candidats ayant effectué une scolarité en France

*The INE is only relevant for applicants who have completed their education in France* 

El número del INE sólo se refiere a los solicitantes que han completado su escolaridad en Francia

| Edition des info   | ormations personnelles                                            | + > |
|--------------------|-------------------------------------------------------------------|-----|
| L'INE correspond a | au code INE et sa clé (tout attaché : sans espace, ni tiret, etc) |     |
| Nationalité *      | FRANCAIS(E)                                                       | ~   |
| INE                |                                                                   |     |
| X Annuler          |                                                                   |     |

### Complétez votre état-civil (\*<u>nom patronymique = nom de</u> <u>naissance</u>)

Fill in the required fields, including your title, <u>birth name</u>, first/given name, birth date and birth place

Rellene los campos obligatorios, incluidos su título, **apellido (de nacimiento)**, nombre, fecha de nacimiento y lugar de nacimiento

| Edition des informations per  | rsonnelles     | + X       |
|-------------------------------|----------------|-----------|
| Civilité *                    |                | ~         |
| Nom patronymique *            |                |           |
| Nom usuel                     |                |           |
| Prénom *                      | [              |           |
| Autre prénom                  |                |           |
| Date naissance (jj/mm/aaaa) * |                |           |
| Pays de naissance *           | AFRIQUE DU SUD | ~         |
| Ville de naissance *          |                |           |
| Téléphone                     |                |           |
| Téléphone portable            |                |           |
| X Annuler                     | 巴 En           | registrer |

B – Adresse actuelle
B – Current postal address
B – Direccion postal actual

Cliquez sur ce bouton $\frown$ Click on this button $\frown$ Haga clic en este botón

# Indiquez votre pays, ville et votre adresse actuelle

*Specify your country, city and current postal address* 

Introduzca su país, ciudad y direccion postal actual

| Saisir/Modifier information | 5 |
|-----------------------------|---|
|-----------------------------|---|

| Edition d'adresse      |                | + X       |
|------------------------|----------------|-----------|
| Pays *                 | AFRIQUE DU SUD | ~         |
| Commune Etrangère *    |                |           |
| Adresse *              |                |           |
| Complément d'adresse 1 |                |           |
| Complément d'adresse 2 |                |           |
| × Annuler              | 🖺 Eni          | registrer |

- C Baccalauréat ou certificat de fin d'études secondaires
- C Diploma equivalent to the french Baccalauréat or secondary school diploma
- C Diploma equivalente al nivel del Bachillerato

#### 

Click on this button  $\longrightarrow$ Haga clic en este botón $\longrightarrow$ 

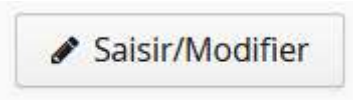

## Cliquez sur « J'ai le bac ou une équivalence »

*Click on « J'ai le bac ou une équivalence »* 

Haga clic en « J'ai le bac ou une équivalence »

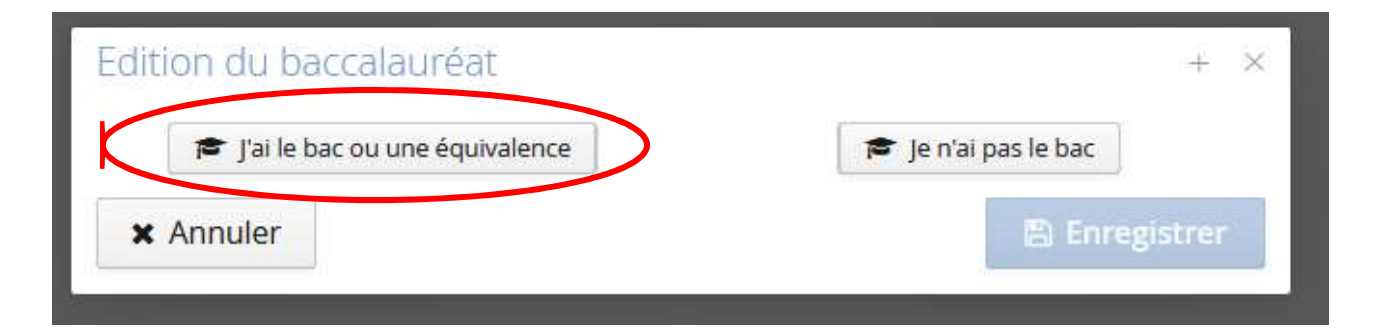

- 1. Saisir l'année d'obtention du bac ou équivalent (certificat de fin d'études secondaires)
- 2. Choisir série du bac : 0031-Titre étranger admis en équivalence
- 3. Saisir le pays d'obtention

1. Enter the year of graduation of your Diploma equivalent to the french Baccalauréat or secondary school diploma

2. Enter the name of diploma : choose 0031-Titre étranger admis en équivalence

3. Enter the country of graduation

 Rellene el año que ha obtenido su Diploma equivalente al nivel del bachillerato (educación secundaria)
 En el campo « Série du bac ou équivalence », seleccione 0031-Titre étranger admis en équivalence
 Inscriba su país de graduación

| 🎓 J'ai le bac ou une équival  | lence         | 🞓 Je n'ai pas   | le bac                   |
|-------------------------------|---------------|-----------------|--------------------------|
| Année d'obtention *           | 2000          |                 |                          |
| Série du bac ou équivalence * | 0031-TITRE ÉT | RANGER ADMIS EN | ÉQUIVALEN <sup>,</sup> 🗸 |
| Mention                       |               |                 | ~                        |
| Pays d'obtention *            | FRANCE        |                 | ~                        |
| Département *                 | Sélectionnez  | in département  | ~                        |
| Commune *                     |               |                 | ~                        |
| Etablissement *               |               |                 | ~                        |

| La liste de série d           | du bac se met à jo | our avec l'an | née d'obtention      |       |   |
|-------------------------------|--------------------|---------------|----------------------|-------|---|
| 🞓 J'ai le bac ou une équival  | ence               |               | 🎓 Je n'ai pas le bao | 5     |   |
| Année d'obtention *           | 2000               |               |                      |       |   |
| Série du bac ou équivalence * | 0031-TITRE         | ÉTRANGEI      | R ADMIS EN ÉQU       | IVALE | ~ |
| Mention                       |                    |               |                      |       | ~ |
| Pays d'obtention *            | AFRIQUE DU         | J SUD         |                      |       | v |
|                               |                    |               | ID D                 |       |   |

### **D** – Cursus interne

Vous n'êtes pas concerné par la rubrique Cursus interne. Vous ne devez donc pas compléter ce champ.

The « Cursus interne » field does not apply to you. Please, do NOT fill in this field.

El campo « Cursus interne » no se aplica a usted : no es necesario rellenarlo.

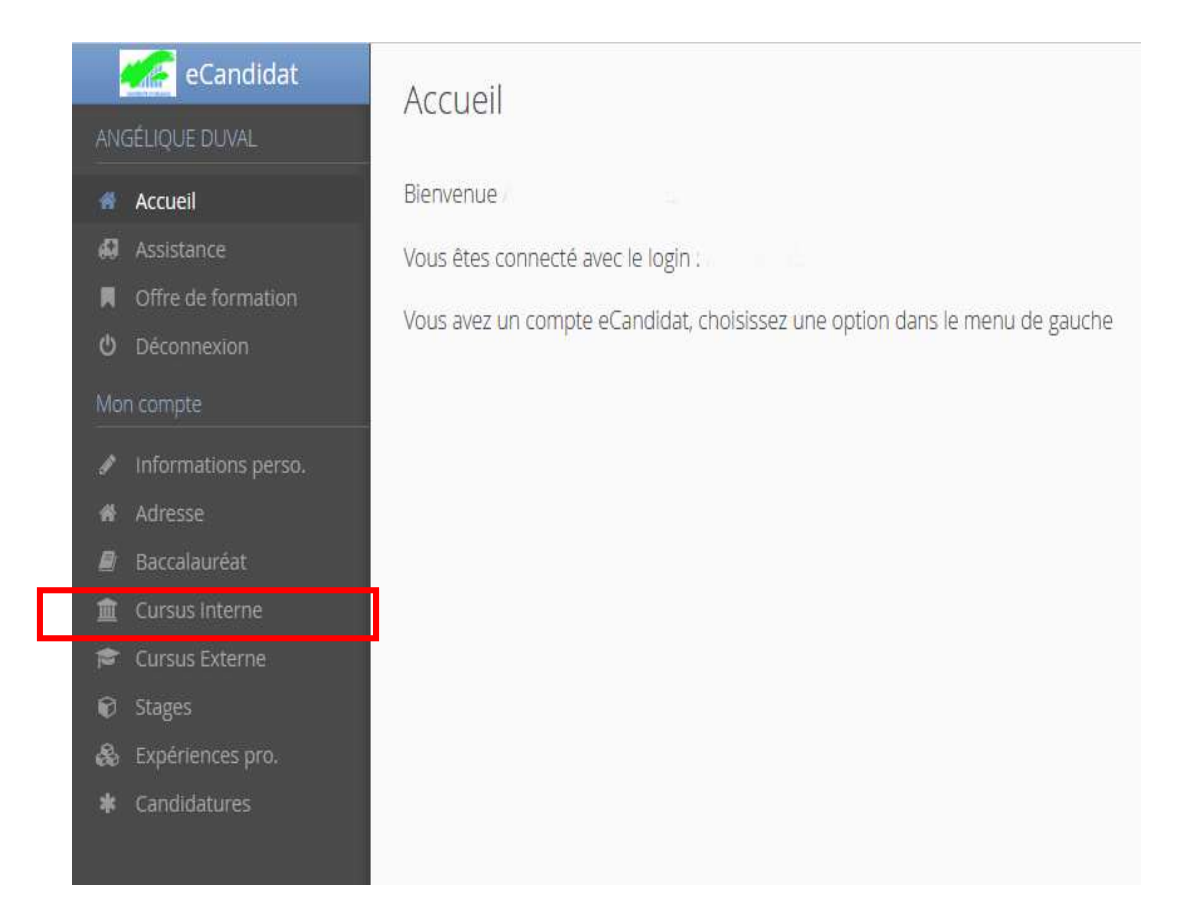

- **E Cursus externe Études universitaires**
- **E Postgraduate** studies
- E Estudios universitarios
- **1.** Saisir le pays et l'année d'obtention du diplôme universitaire
- 2. Choisir la formation : DIP. Établissement étranger
- 3. Indiquer l'intitulé et le niveau de la formation

 Enter the country and the year of graduation of your Postgraduate Diploma
 Enter the name of your academic training : choose

#### DIP. Établissement étranger

3. Fill in the name and title of qualification

1. Rellene el país y el año que ha obtenido su título universitario

2. En el campo Formation, seleccione : DIP. Établissement étranger

3. Inscriba el título de formación universitaria

| Pays *                                                                                                    | AFRIQUE DU SUD                                                                                                    |
|----------------------------------------------------------------------------------------------------|----------------------------------------------------------------------------------------------------|
| Année d'obtention *                                                                                                    |                                                                                                    |
| Formation *                                                                                                    | DIP. ÉTABLISSMT ÉTRANGER                                                                                                    |
| ibellé et niveau de la formati                                                                                                    | on*                                                                                                    |
| Dbtenu *                                                                                                    | ~                                                                                                    |
| Mention                                                                                                    | ~                                                                                                    |
| Informations                                                                                                    |                                                                                                    |
| <u>Pour le libellé et niveau de la form</u><br>(s'il y a lieu), Parcours (s'il y a lieu)<br>Exemple pour une première anné<br>Exemple pour une première anné | <u>ation</u> , indiquez le libellé de la formation en respectant le modèle suivant : Niveau, Mention, Spécialité<br>e de Master : M1, Droit de l'entreprise, Droit Social européen et comparé<br>e de DUT ou BTS : DUT1, Information-Communication ou BTS1, Information-Communication |
|                                                                                                    |                                                                                                    |

Saisie d'un nouveau cursus post-baccalauréat - Saisir toutes vos années d'études

### F – Stages

Vous n'êtes pas concerné par la rubrique Stages. Vous ne devez donc pas compléter ce champ.

The « Stages » field does not apply to you. Please, do NOT fill in this field.

*El campo « Stages » no se aplica a usted : no rellenarlo.* 

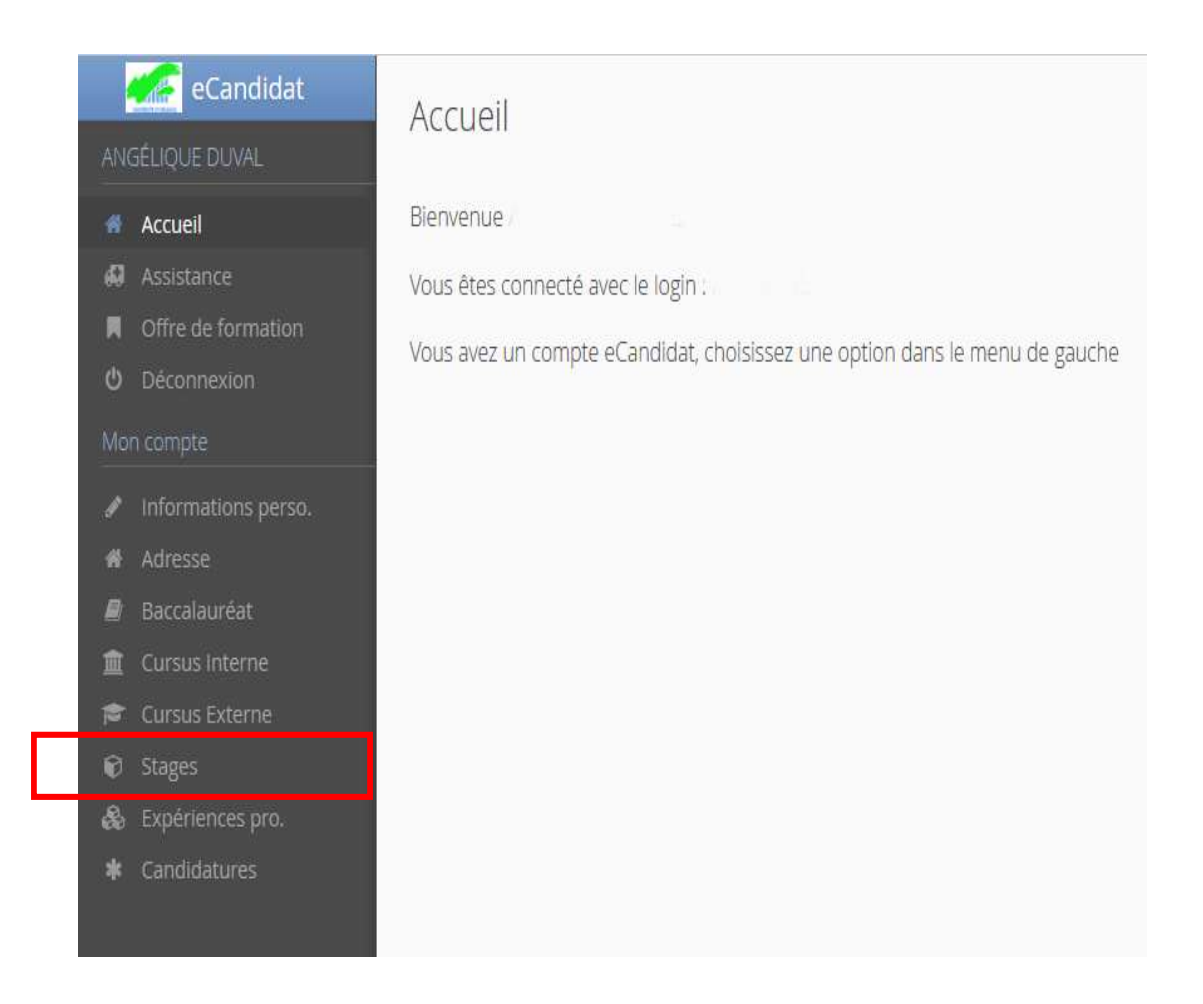

### **G – Expériences professionnelles**

Vous ne devez pas compléter ce champ.

Vous indiquerez votre expérience professionnelle dans votre CV.

Your previous work experiences will be detailed in your CV. The field « professional experience» is therefore not required.

El campo « professional experience» no se aplica a usted porque el CV incluirá esa información.

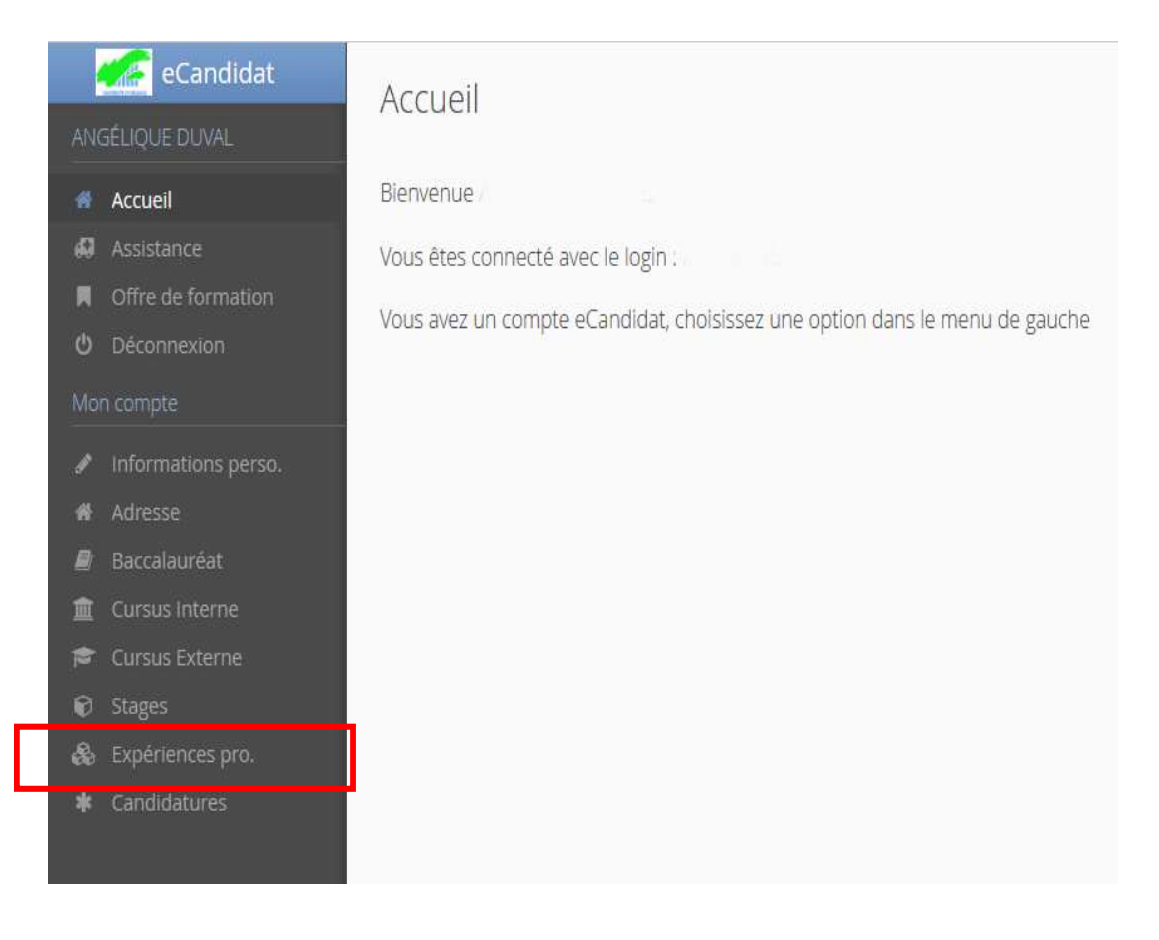

II– Candidater*II – How to applyII– Presentar una candidatura* 

 Cliquez sur Offre de formation
 Cliquez sur Institut de Français
 Une liste déroulante vous indique les formations proposées. Cliquez sur celle de votre choix (un seul choix possible sur 2 proposées).

 Click on « Offre de formation »
 Click on « Institut de Français »
 In the drop-down list, select the program you want to follow (only one choice allowed out of 2).

 Haga clic en Offre de formation
 Haga clic en Institut de Français
 Seleccione de la lista desplegable la formación de su preferencia (elegir 1 de 2 opciones).

| Caracteria eCandidat  ANGÉLIQUE DUVAL  Accuell  Accuell  Assistance | Offre de formation<br>Vous pouvez consulter les formations en dépliant les menus et candidater à une fo<br>Filtre Q Filtrer Filtre en cours : Aucun | rmation en cliquant dessus | i.  |  |
|---------------------------------------------------------------------|----------------------------------------------------------------------------------------------------|----------------------------|-----|--|
| Offre de formation                                                  | Iniversité d'Orléans                                                                                                    |                            |     |  |
|                                                                     | Titre                                                                                                    | Mots clés                  | Url |  |
|                                                                     | INSPE Centre Val de Loire                                                                                                    |                            |     |  |
|                                                                     | ▶ 🏛 IUT d'ORLEANS                                                                                                    |                            |     |  |
|                                                                     | ▶                                                                                                    |                            |     |  |
|                                                                     |                                                                                                    |                            |     |  |
| Cursus Interne                                                      | <ul> <li>▶ <u>m</u> IUT de l'INDRE - Site d'ISSOUDUN</li> </ul>                                                                                     |                            |     |  |
|                                                                     |                                                                                                    |                            |     |  |
|                                                                     | IUT de l'INDRE - Site de CHATEAUROUX                                                                                                    |                            |     |  |
| Expériences pro.                                                    | 🕨 🏛 Institut de Français                                                                                                    |                            |     |  |
| * Candidatures                                                      | ▶ 盦 OSUC                                                                                                    |                            |     |  |
|                                                                     | ▶ 🏛 UFR DROIT, ECONOMIE ET GESTION                                                                                                    |                            |     |  |
|                                                                     | ▶                                                                                                    |                            |     |  |
|                                                                     | ▶ 盦 UFR SCIENCES ET TECHNIQUES                                                                                                    |                            |     |  |
|                                                                     | ▶ 🏛 scolarité centrale                                                                                                    |                            |     |  |
|                                                                     |                                                                                                    |                            |     |  |

| ← 🏛 Institut de Français                      |  |
|-----------------------------------------------|--|
| ▼ 	 DIPLÔME D'UNIVERSITÉ 1CYCLE               |  |
| DUEF Semestre 1 ou Année                      |  |
| DUEF Semestre 2                               |  |
| DUP FLE Etudiants en exil Semestre 1 ou Année |  |
| DUP FLE Etudiants en exil Semestre 2          |  |
|                                               |  |

# Cliquez sur « OUI » pour confirmer votre sélection

*Click on « OUI » to confirm your selection* 

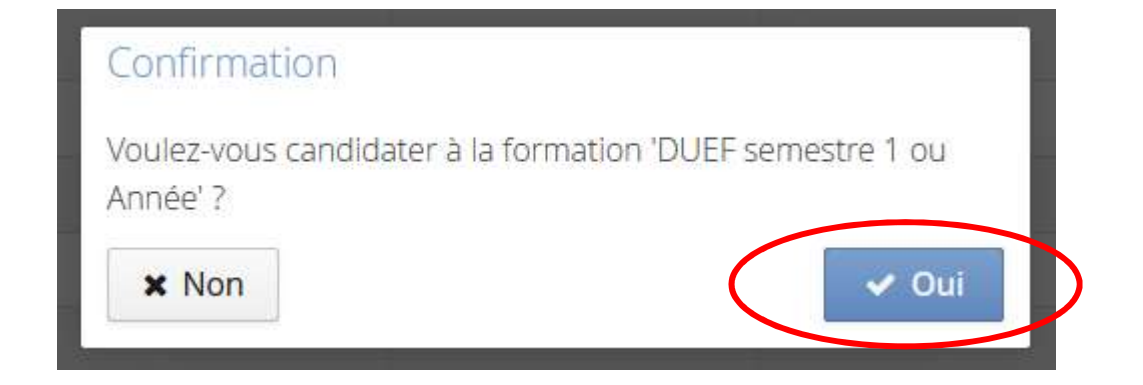

Haga clic en «OUI» para confirmar su elección Vous recevrez alors un mail confirmant votre demande de candidature et vous indiquant la date limite pour déposer vos documents (15/05/2023). Ne tenez pas compte de l'encart rouge, les dossiers sont maintenant dématérialisés et doivent impérativement être déposés en ligne, nous ne prendrons aucun dossier format papier.

You will receive an email confirming your application with a deadline to submit your documents on the platform (15/05/2023). With the dematerialisation, no paper documents will be accepted anymore. Therefore do not take into account the red part.

Recibirá un correo electrónico que confirme su impreso de solicitud y que comunicará la fecha límite para depositar sus documentos (15/05/2023). Con la desmaterialización, no se aceptarán los documentos en papel, así pues el recuadro rojo no se aplican a usted.

Bonjour ANGÉLIQUE DUVAL,

Vous venez de candidater à la formation 'DUEF semestre 1 ou Année' .

Les pièces justificatives doivent être déposées sur la plateforme eCandidat, au plus tard, le 15/05/2023.

Si votre formation est à procédure **"dossier papier"**, le dossier de candidature dûment complété, accompagné des pièces justificatives doit être transmis **par voie postale**, au plus tard le 15/05/2023 (le cachet de la poste faisant foi) au service de scolarité à l'adresse suivante : 10 rue de Tours 45100 ORLEANS.

Passé ce délai, votre dossier ne sera pas examiné.

Le service scolarité

Pour tout renseignement concernant votre dossier, vous pouvez contacter le service de scolarité à l'adresse suivante :

La page suivante vous indique les documents obligatoires à déposer en ligne en cliquant sur *pour ajouter une pièce.* Vous n'êtes pas concerné par « Attestation de niveau de français (minimum B2) (étudiants étrangers) », vous devez donc cliquer sur :
 Non concerné par cette pièce 
 Une fenêtre s'ouvre, cliquez sur OUI :

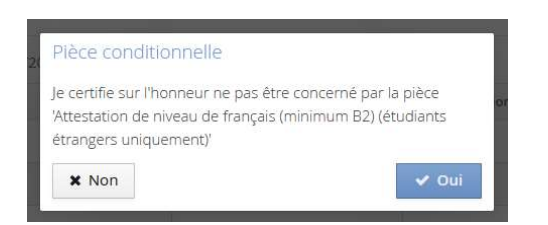

1. On the next page, you will find the mandatory documents to submit online by clicking on 📩 to add each one of them. The « Attestation de niveau de français (minimum B2) (étudiants étrangers) » field does not apply to you. Please, click on 🕜 Non concerné par cette pièce », then click on OUI on the following popup.

1. La página siguiente se informa de los documentos obligatorios a presentar, haga clic en 📩 para añadirlos. El campo « Attestation de niveau de français (minimum B2) (étudiants étrangers) » no se aplica a usted, haga clic en « Non concerné par cette pièce » 🏷 y haga clic OUI en la ventana que se abre.

**Pièces obligatoires /** Mandatory documents / Documentos obligatorios :

- Pièce d'identité / valid identity card or passport / documento de identidad válido
- CV + photo / CV (resume) with a photograph / currículum vitae con fotografía
- lettre de motivation en français / Motivation letter written in french / carta de motivación en francés
- diplôme Bac ou fin d'études traduit / Translated Diploma equivalent to Bac or secondary school diploma / Diploma traducido equivalente al nivel del Bachillerato
- relevé de notes Bac ou fin d'études traduit / Translated transcript of records / certificado académico traducido en francés
- acte de naissance traduit / Translated birth certificate / certificado de nacimiento traducido en francés
- attestations de cours de français si vous avez suivi des cours / certificates of french training course if this applies to you / Certificación de clases en francés si se aplica en su caso

| Informations détaillées                                                                   | Dates utiles                     | Adresse de contact               |
|-------------------------------------------------------------------------------------------|----------------------------------|----------------------------------|
| Formation         DUEF semestre 1 ou Année           Statut du dossier         En attente | Date limite de retour 15/05/2023 | 10 rue de Tours<br>45100 ORLEANS |
| Décision En attente                                                                       |                                  |                                  |
|                                                                                           |                                  |                                  |
|                                                                                           |                                  |                                  |
|                                                                                           |                                  |                                  |
|                                                                                           |                                  |                                  |

#### Pièces justificatives

| ièce justif           | ficativ      | 2                                                     | Fichier | Statut     | Pièce conditionnelle           | Commentaire |
|-----------------------|--------------|-------------------------------------------------------|---------|------------|--------------------------------|-------------|
| ttestatio<br>trangers | n de<br>uniq | niveau de français (minimum B2) (étudiants<br>Jement) | +       | En attente | Q Non concerné par cette pièce | >           |
| lopie piè             | ce d'i       | dentité                                               | +       | En attente |                                |             |
| Curricului            | m Vita       | ae avec photo                                         | +       | En attente |                                |             |
| ettre de              | motiv        | ation                                                 |         | En attente |                                |             |
| )iplôme I             | Bac /        | Certificat de fin études secondaires                  | +       | En attente |                                |             |
| elevé no              | tes B        | ac/Certificat fin études secondaires                  | +       | En attente |                                |             |
| cte de n              | aissar       | nce                                                   | +       | En attente |                                |             |
| testatio              | ons de       | cours de français                                     |         | En attente | Q Non concerné par cette pièce |             |
| •                     | ±            | Formulaire en Français                                | +       | En attente | 😡 Non concerné par cette pièce |             |
| ٠                     | ±            | English application                                   | +       | En attente | Q Non concerné par cette pièce |             |
| ۲                     | Ł            | Impreso en Espanol                                    | +       | En attente | 🗘 Non concerné par cette pièce |             |

× Fermer

Annuler la candidature

🖪 Transmettre ma candidature

A Télécharger mon dossier

- <u>POUR LES DUEF</u> : compléter un seul formulaire de candidature dans l'une des 3 langues (français OU anglais OU espagnol). Pour les 2 autres langues, vous devrez cliquer sur le champ <</li>
- POUR LES DUP : le formulaire de candidature est seulement en version française.

- For DUEF : complete only one of the 3 attached application forms provided in three languages (french OR english OR Spanish).
   Afterwards, you will have to click on Non concerné par cette pièce 
   for the 2 other languages you did not complete.
- <u>For DUP</u> : <u>Please note</u>, the application form for DUP is only provided in french.

- <u>Para DUEF</u>: completar solo uno de los 3 formularios de solicitud (francés O inglés O español).
   A continuación, deberá hacer clic en el campo 
   Non concerné par cette pièce 
   para los 2 otros idiomas que no ha completado.
- <u>Para DUP :</u> por favor tome nota, el formulario para DUP solo es en francés.

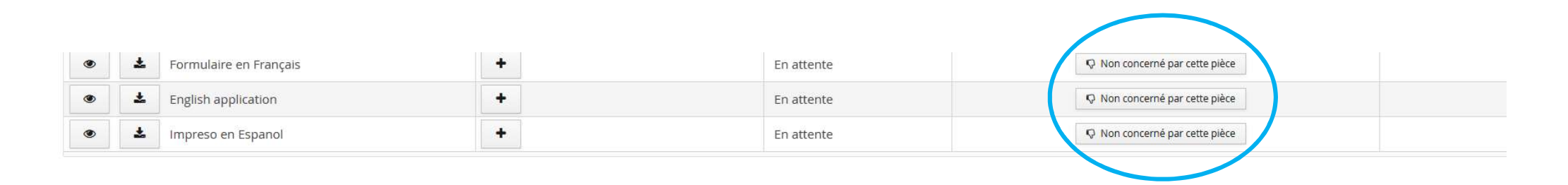

#### Une fois que toutes vos pièces auront été déposées, le message suivant apparaîtra :

Once all the required documents have been submitted, a pop-up will open : Una vez que hayan sido depositados todos los documentos, se abre una ventana :

| Toutes vos pièces ont été déposées, n'oubliez pas de<br>transmettre votre dossier en cliquant sur le bouton<br>'Transmettre ma candidature' <b>avant le 15/05/2023</b> . | Toutes vos pièces ont été déposées, n'oubliez pas de<br>transmettre votre dossier en cliquant sur le bouton<br>'Transmettre ma candidature' avant le 15/05/2023. | Information in    | mportante                            |
|----------------------------------------------------------------------------------------------------|----------------------------------------------------------------------------------------------------|-------------------|--------------------------------------|
| transmettre votre dossier en cliquant sur le bouton<br>'Transmettre ma candidature' <b>avant le 15/05/2023</b> .                                                         | transmettre votre dossier en cliquant sur le bouton<br>'Transmettre ma candidature' <mark>avant le 15/05/2023</mark> .                                           | Toutes vos pièce  | s ont été déposées, n'oubliez pas de |
| 'Transmettre ma candidature' avant le 15/05/2023.                                                                                                    | 'Transmettre ma candidature' avant le 15/05/2023.                                                                                                    | transmettre votre | e dossier en cliquant sur le bouton  |
|                                                                                                    |                                                                                                    | 'Transmettre ma   | candidature' avant le 15/05/2023.    |

#### Cliquez sur Fermer, puis sur Transmettre ma candidature :

Click on « Fermer » then click on « Transmettre ma candidature » to apply : Clic en « Fermer » y clic en « Transmettre ma candidature » para presentar la solicitud :

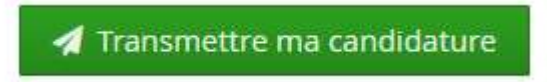

**M** Un message vous demande de confirmer. Attention, en cliquant sur OUI vous ne pourrez plus modifier vos documents.

 $\Delta$  Click on OUI to confirm but be aware that no modification will be possible afterwards.

A Clic en OUI para confirmar. Por favor tome nota : No se admitirán modificaciones posteriormente.

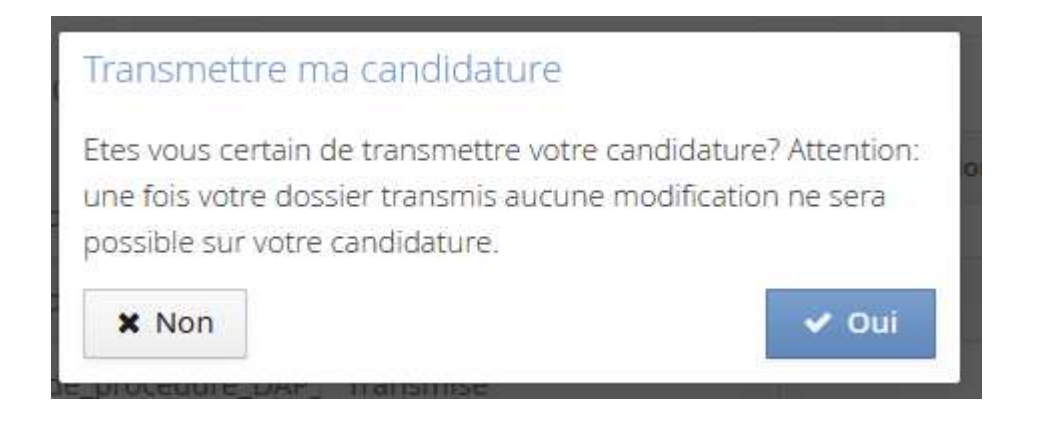

Vous recevrez alors un mail vous confirmant la bonne réception de votre candidature. Nous procéderons ensuite à sa vérification. Ce message ne vaut pas pour intégration à la formation demandée.

You will receive an email confirming your online application has gone through successfully. Please, notice that <u>it does</u> <u>not confirm</u> that you have been accepted to our french courses. Your documents will then be checked.

*Recibirá un correo electrónico que confirme la correcta recepción de su impreso de solicitud para su verificación. Este correo <u>no confirma su aceptación</u> en la formación.* 

Bonjour ANGÉLIQUE DUVAL,

J'accuse réception de votre dossier de candidature à la formation DUEF semestre 1 ou Année qui nous est parvenu le 03/02/2023.

Ce message ne présume pas de la complétude de votre dossier.

L'instruction de votre dossier est assurée par le service de scolarité () qui vous indiquera si ce dernier est complet ou pas.

Le service de scolarité

Le service scolarité peut être contacté à l'adresse suivante :

Vous recevrez un dernier mail vous indiquant que votre dossier est complet et qu'il sera examiné lors de la commission de sélection. La décision vous parviendra ensuite sur la plateforme e-Candidat, au plus tard le 05/06/2023.

You will receive a last email stating that your application is complete and will be considered in committee. You will receive a final decision no later than 05/06/2023 directly on the platform.

Recibirá un último email notificando que su candidatura esté completo antes de presentarlo a la comisión de selección que tomará una decisión. Recibirá una respuesta antes de la fecha prevista, 05/06/2023.

Bonjour ANGÉLIQUE DUVAL,

Votre dossier de candidature à la formation 'DUEF semestre 1 ou Année' est complet.

Il sera examiné par la commission pédagogique et vous serez informé(e) de la décision au plus tard le 05/06/2023.

La décision sera notifiée et consultable sur l'application de candidature. Aucune information ne sera transmise par téléphone.

Le service scolarité

Pour tout renseignement concernant votre dossier, vous pouvez contacter le service de scolarité à l'adresse suivante :